# Maine Board of Pesticides Control Online Portal

Add New Individual

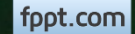

## Welcome

Welcome to the Maine Board of Pesticides Control web portal. We hope this new service helps improve our customer service.

If you need to perform tasks on behalf of your company or agency, you will need to be granted the rights of an Administrator. This can only be done by BPC staff or another Administrator within your company. If you do not already have these rights, please contact us at 207-287-2731 or pesticides@maine.gov

This module describes how a Company Administrator can add new employees to their company and how to add new individuals to the system.

Please note that the screens you see may have changed from what is pictured here, as we are still developing and making improvements, but the functionality remains the same. Contact us at anytime if you have questions.

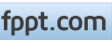

#### Accessing the Company Profile

From your home page, select the Company/Agency from the My Profiles dropdown in the upper right corner.

|                                          |                                |                               | -9                              | ····-, · · · · · · · · · · · · · · · · · · · · · · · · · · · · · · · · · · · · · · · · · · · · |                                  |                                 |        |                  | • Mr                                  | <u> </u>  |  |
|------------------------------------------|--------------------------------|-------------------------------|---------------------------------|------------------------------------------------------------------------------------------------|----------------------------------|---------------------------------|--------|------------------|---------------------------------------|-----------|--|
| Maine Board                              | of Pesticid                    | es Contro                     | ol                              |                                                                                                |                                  |                                 | ሰ Home | Refresh Profil : | A My Profiles                         | () Log ff |  |
| First Name Last name<br>Hermione Granger | Individual ID<br>BPC_IND-54146 | Date of birth<br>Feb 14, 1988 | Primary Phone<br>(207) 621-4578 | Address<br>16 Griffindor Hall<br>Augusta ME 04330 US                                           | Last login<br>Jun 27, 2017 10:56 | :28 AM                          |        |                  | Personal Profile<br>Hogwarts-Griffind | or        |  |
| Other                                    |                                | Personal Det                  | ails                            | Licenses                                                                                       |                                  | Exams & Recertification Credits |        |                  |                                       |           |  |

A company/agency profile is available only if you are an Administrator for the company/agency. If you should have access, and the company/agency is not displaying, please contact BPC at 287-2731 or email pesticides@maine.gov

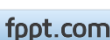

#### **Existing Individuals**

Before adding individuals to the BPC database, check whether they are already there. If they have ever tested or licensed with BPC they should already be in the system and you can add them as an employee of your company.

1. Select View/Update Company/Agency from the Company/Agency profile page

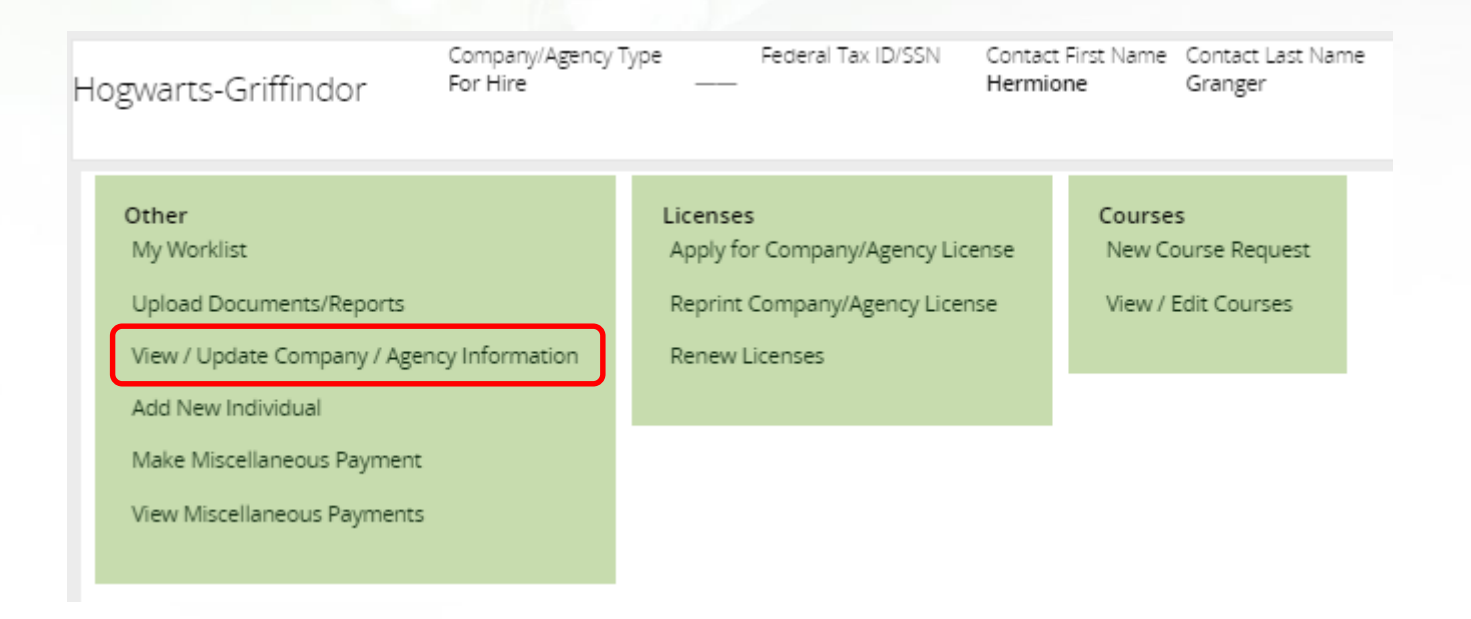

2a. If new employee works for the main office of the company, scroll down to Main Office Personnel Details

#### Main Office Personnel Details

| Last name     | First Name | Middle Name | Suffix | Role*                  |
|---------------|------------|-------------|--------|------------------------|
| chamberlain   | anne       | test        |        | Employee 🔻             |
| MOUSSEAU      | ANNE       | ChangeName  |        | Employee 🔻             |
| Granger       | Hermione   | ChangeName  | Ms     | Administrator <b>V</b> |
| Add Personnel |            |             |        |                        |

2b. If new employee works for a branch of the company, scroll down to Branch details, select <u>Edit</u>, and scroll down to BRANCH PERSONNEL DETAILS

| ~ | Branch details               |           |
|---|------------------------------|-----------|
|   | Branch name*                 | ▼ Actions |
|   | Hogwarts-Griffindor Branch 1 | Edit      |
|   | Hogwarts-Griffindor Branch 2 | Edit      |
|   | Hogwarts Branch 3            | Edit      |
|   | Add branch                   |           |

| BRANCH PERSONNEL DETAILS |            |             |        |            |                        |                 |         |
|--------------------------|------------|-------------|--------|------------|------------------------|-----------------|---------|
| Last name                | First Name | Middle Name | Suffix | Role*      | Responsible Individual | Primary Contact | Actions |
| Granger                  | Hermione   | ChangeName  | Ms     | Employee 🔹 |                        |                 | View    |
| Vane                     | Harriet    |             |        | Employee 🔹 |                        |                 | View    |
| Add Person               | inel       |             |        |            |                        |                 |         |

#### 3. From Main Office Personnel Details or BRANCH PERSONNEL DETAILS select Add Personnel

| Main Office Personnel Det | ans        |             |        |                 |
|---------------------------|------------|-------------|--------|-----------------|
| Last name                 | First Name | Middle Name | Suffix | Role*           |
| chamberlain               | anne       | test        |        | Employee 🔻      |
| MOUSSEAU                  | ANNE       | ChangeName  |        | Employee 🔻      |
| Granger<br>Add Personnel  | Hermione   | ChangeName  | Ms     | Administrator V |

#### BRANCH PERSONNEL DETAILS

| Last name  | First Name | Middle Name | Suffix | Role*      | Responsible Individual | Primary Contact | Actions |
|------------|------------|-------------|--------|------------|------------------------|-----------------|---------|
| Granger    | Hermione   | ChangeName  | Ms     | Employee 🔻 | ] •                    |                 | View    |
| Vane       | Harriet    |             |        | Employee 🔻 | ] 0                    |                 | View    |
| Add Person | nel        |             |        |            |                        |                 |         |

fppt.com

#### 4. Enter Last name and Date of birth and click on Search

| Last name*<br>Test4 | First Name | Date of birth★<br>Feb ▼ 28 ▼ 1 | 998 ▼ 📋 Search | Clear |      |
|---------------------|------------|--------------------------------|----------------|-------|------|
| Selected associate  | e pesonnel |                                |                |       |      |
| Last name           | First Name | Middle Name                    | Suffix         | Role* | Dele |
| No items            |            |                                |                |       |      |
| Search results      |            |                                |                |       |      |
|                     |            |                                |                |       |      |

If no match is found, it is okay to go back to the Company/Agency profile page and <u>Add New Individual</u> (skip ahead for further instructions)

Maine Board of Pesticides

fppt.com

| Search by                                                           |   |
|---------------------------------------------------------------------|---|
| chamberlain Mar ▼ 24 ▼ 1963 ▼  B Search Clear                       |   |
|                                                                     |   |
|                                                                     |   |
| Search results                                                      |   |
| Action T                                                            |   |
| Last name First Name Middle Name Suffix Date of Birth Add Associate | 2 |
|                                                                     | - |
|                                                                     |   |
|                                                                     |   |
| OK Cancel                                                           |   |

5. If a match is found, select <u>Add Associate</u>

## **Adding Individuals to Branch**

| Last name \star                       |                    | First Name  |        | Date of E                     | lirth*  |                                |                 |
|---------------------------------------|--------------------|-------------|--------|-------------------------------|---------|--------------------------------|-----------------|
| chamberlain                           |                    |             |        | Mar 🔻                         | 24 ▼ 19 | 63 ▼ <u></u>                   | earch Clear     |
| Selected ass                          | ociate pers        | onnel       |        |                               |         |                                |                 |
| Last name                             | Fi                 | rst Name    |        | Middle Name                   | Suffix  | Role*                          | Delete          |
| chamberlain                           | a                  | nne         |        |                               |         | Select                         | ▼ <u>Celete</u> |
| Search resul                          | lts                |             |        |                               |         | Select<br>Administ<br>Employee | rator<br>e      |
|                                       |                    |             |        |                               |         |                                | Action 🔻        |
| Last name<br><mark>chamberlain</mark> | First Name<br>anne | Middle Name | Suffix | Date of Birth<br>Mar 24, 1963 |         |                                | Add Associate   |
| Last name<br>chamberlain              | First Name<br>anne | Middle Name | Suffix | Date of Birth<br>Mar 24, 1963 |         |                                | Add Associate   |
|                                       |                    |             |        | OK Cancel                     |         |                                |                 |

6. Select Role for individual within the company Remember that Individuals with the Role of Administrator will have rights to do work on behalf of the company and all employees. Select <u>OK</u> (Note this will look slightly different if Adding to a branch—see next page)

fppt.com

## **Adding Individuals to Branch**

| Last name*                                                | First Name                                                   | Date of birth * |              |                             |
|-----------------------------------------------------------|--------------------------------------------------------------|-----------------|--------------|-----------------------------|
| chamberlain                                               |                                                              | Mar ▼ 24 ▼ 1963 | 3 🔻 🗮 Search | Clear                       |
| Selected associate                                        | e pesonnel                                                   |                 |              |                             |
| Last name                                                 | First Name                                                   | Middle Name     | Suffix F     | Role* Delete                |
| chamberlain                                               | anne                                                         |                 |              | Employee 🔻 Del <u>:te</u>   |
|                                                           |                                                              |                 |              |                             |
| Search results<br>Last name                               | ▼ First Name                                                 | ▼ Middle Name   | ▼ Suffix     | T Action T                  |
| Search results<br>Last name<br>chamberlain                | ▼ First Name                                                 | ▼ Middle Name   | ▼ Suffix     | Action Action Add Associate |
| Search results<br>Last name<br>chamberlain<br>chamberlain | <ul> <li>▼ First Name</li> <li>anne</li> <li>anne</li> </ul> | ▼ Middle Name   | ▼ Suffix     | Add Associate               |
| Search results<br>Last name<br>chamberlain<br>chamberlain | <ul> <li>▼ First Name</li> <li>anne</li> <li>anne</li> </ul> | ▼ Middle Name   | ▼ Suffix     | Add Associate               |
| Search results<br>Last name<br>chamberlain<br>chamberlain | <ul> <li>▼ First Name</li> <li>anne</li> <li>anne</li> </ul> | ▼ Middle Name   | ▼ Suffix     | Action Add Associate        |

6. If adding an employee to a branch, after selecting <u>Add Associate</u> and selecting a Role, click on <u>Save & Add Associate</u>. You will then need to select <u>Save</u> at the bottom of the screen.

fppt.com

Branch details

| Branch name*                 | T Actions T |
|------------------------------|-------------|
| Hogwarts-Griffindor Branch 1 | Edit        |
| Hogwarts-Griffindor Branch 2 | Edit        |
| Hogwarts Branch 3            | Edit        |
| Add branch                   |             |

7. Finally, select Submit in the lower right corner. You should get the message that the company has been updated. If you do not get this message, contact BPC

Update Company / Agency (UBE-466)

Your company/agency has been updated

If you have ensured that an individual is not already in the database, they can be added.

1. From Company home page, select Add New Individual

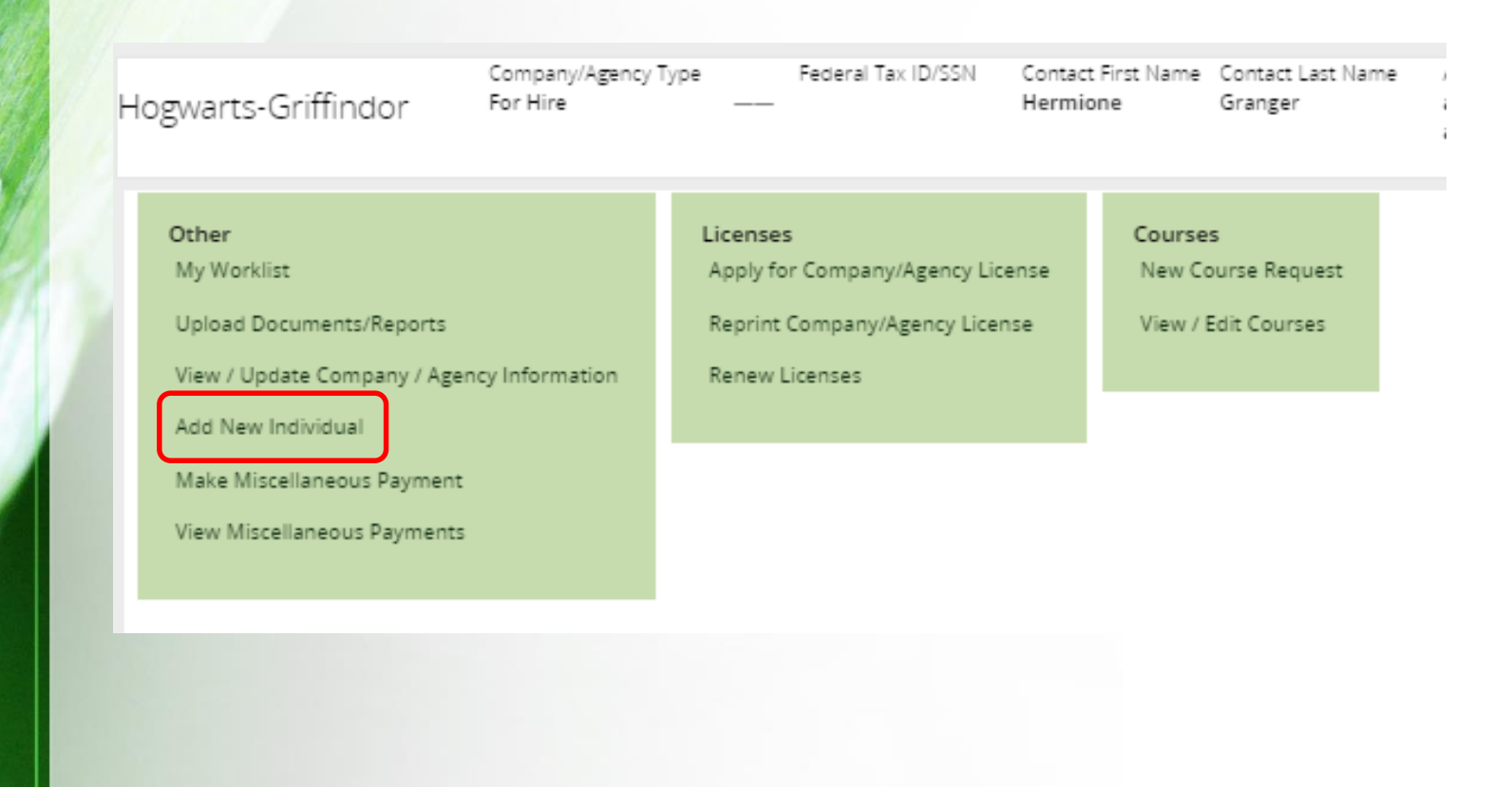

fppt.com

2. After entering all the information, select <u>Submit</u> in the lower right. All fields with an asterisk are required.

Email \* wonderwoman@gmail.com

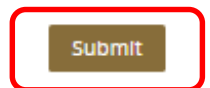

3. If the company has branch, a choice will display. Select whether the individual works for the main office or a branch of your company

| Add New Individual                               |
|--------------------------------------------------|
| INDIVIDUAL WORKS FOR: *<br>Main Office<br>Branch |
| Select Associated Branch*                        |
| Role *<br>Employee                               |

If branch is selected, a dropdown list of branches will display. Select Branch and Role. Remember that Individuals with the Role of Administrator will have rights to do work on behalf of the company and all employees. Select <u>Submit</u> in lower right corner

You should receive the following message. If you do not, follow the directions or call BPC for assistance.

#### Add New Individual

New individual has been added successfully.

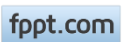

Back on the Company/Agency home page, select <u>Refresh Profile</u> in the upper right. New individuals should now display on either Company Personnel or Branches tab depending on where they were added.

| Maine Board of Pesticides Control |                                 | <b>)</b>           | Hogwarts-Griffindor            |                              |                                       | Home                                       | Refresh Profile | ス My Profiles | () Logoff                   |
|-----------------------------------|---------------------------------|--------------------|--------------------------------|------------------------------|---------------------------------------|--------------------------------------------|-----------------|---------------|-----------------------------|
| Hogwarts-Griffindor               | Company/Agency Type<br>For Hire | Federal Tax ID/SSN | Contact First Name<br>Hermione | Contact Last Name<br>Granger | Address<br>addff<br>adfdf ME 44444 US | Last login<br>Jul 22, 2017 11:00:16 AM     |                 |               | G                           |
|                                   |                                 |                    |                                |                              |                                       |                                            |                 |               |                             |
| BRANCH PERSONNEL DETA             | ILS                             |                    |                                |                              |                                       |                                            |                 |               |                             |
| Last name                         | ▼ First Name                    | ▼ Middle Name      | ▼ Suffix                       | ▼ Role                       |                                       | <ul> <li>Responsible Individual</li> </ul> | ▼ Primary Co    | ntact         | <ul> <li>Actions</li> </ul> |
| ▶ Granger                         | Hermione                        | ChangeName         | Ms                             | Employee                     |                                       |                                            |                 |               | View                        |
| Vane                              | Harriet                         |                    |                                | Employee                     |                                       |                                            |                 |               | View                        |
| ▶ Woman                           | Wonder                          |                    |                                | Employee                     |                                       |                                            |                 |               | View                        |
|                                   |                                 |                    |                                |                              |                                       |                                            |                 | 1             |                             |

Select View next to the individual's name to view their profile. From there you can apply for exams or licenses for them.

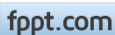

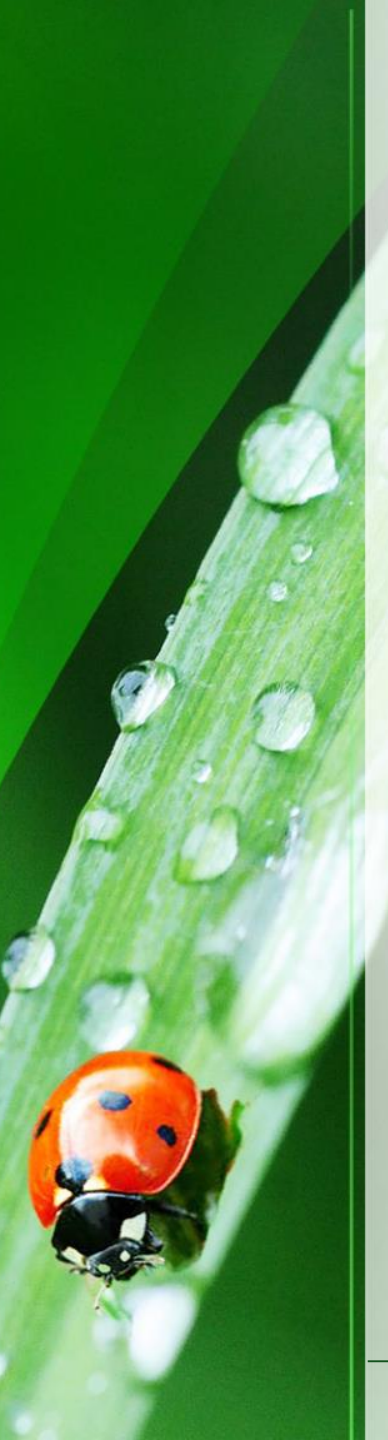

### Thank you

These are the basics for adding new individuals and attaching individuals to companies. Please view other modules (at <u>maine.gov/bpc</u>) to learn how to accomplish other tasks.

Thank you for using the BPC online portal. We hope you find it useful.

Call the BPC offices at 207-287-2731 or email <u>pesticides@maine.gov</u> with questions.

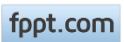